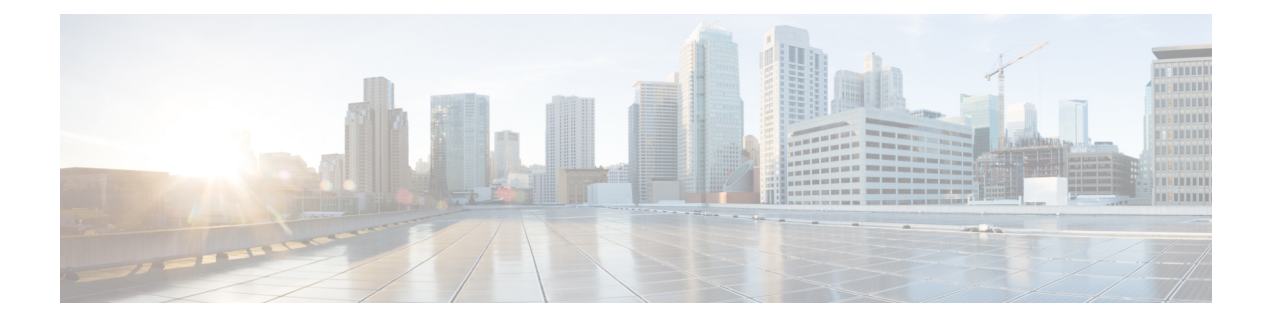

# **Encrypted Traffic Analytics**

- et-analytics, on page 2
- et-analytics enable, on page 3
- inactive time, on page 4
- ip flow-export destination, on page 5
- show flow monitor etta-mon cache, on page 6
- show platform software et-analytics, on page 7
- show platform software fed switch active fnf et-analytics-flow-dump, on page 8

# et-analytics

To enter the global et-analytics configuration mode, use the **et-analytics** command in the global configuration mode.

|                    | et-analytics                                                                  |                              |                                                   |
|--------------------|-------------------------------------------------------------------------------|------------------------------|---------------------------------------------------|
| Syntax Description | et-analytics                                                                  |                              | Enter the global et-analytics configuration mode. |
| Command Default    | Disabled.                                                                     |                              |                                                   |
| Command Modes      | Global configuration (config)                                                 |                              |                                                   |
| Command History    | Release                                                                       | Modification                 |                                                   |
|                    | Cisco IOS XE Everest<br>16.5.1a                                               | This command was introduced. |                                                   |
|                    | Example:                                                                      |                              |                                                   |
|                    | The following example shows how to enter the et-analytics configuration mode: |                              |                                                   |
|                    | Device> <b>enable</b><br>Device# <b>configure termi</b> r                     | nal                          |                                                   |

Device(config)# et-analytics

### et-analytics enable

To enable et-analytics configuration on a particular interface, use the **et-analytics enable**command in the interface configuration mode. To disable et-analytics, use the **no** form of the command.

et-analytics enable no et-analytics enable

| Syntax Description | et-analytics enable                 |                                         | Enables et-analytics on a particular interface |
|--------------------|-------------------------------------|-----------------------------------------|------------------------------------------------|
| Command Default    | Disabled.                           |                                         |                                                |
| Command Modes      | Interface configuration (config-if) |                                         |                                                |
| Command History    | Release                             | Modification                            |                                                |
|                    | Cisco IOS XE Everest<br>16.5.1a     | This command was introduced.            |                                                |
|                    | Example:                            |                                         |                                                |
|                    | The following example sho           | we how to enable et-analytics on interf | face GigabitEthernet1/0/2.:                    |

```
Device>enable
Device#configure terminal
Device(config)# interface gi1/0/2
Device(config-if)# et-analytics enable
```

### inactive time

To configure et-analytics inactive timer value, use the **inactive time** *seconds* command in the et-analytics configuration mode. To disable the timer settings, use the **no** form of the command.

**inactive time** *seconds* **no inactive time** *seconds* 

| Syntax Description | inactive time                   |                              | Configures the inactive timer value.                                                             |
|--------------------|---------------------------------|------------------------------|--------------------------------------------------------------------------------------------------|
|                    | seconds                         |                              | Timer value in seconds. The range<br>is from 1 to 604800 and the default<br>value is 60 seconds. |
| Command Default    | Disabled.                       |                              |                                                                                                  |
| Command Modes      | et-analytics configuration (    | config-et-analytics)         |                                                                                                  |
| Command History    | Release                         | Modification                 |                                                                                                  |
|                    | Cisco IOS XE Everest<br>16.5.1a | This command was introduced. |                                                                                                  |
|                    | Example:                        |                              |                                                                                                  |

The following example shows how to configure an inactive timer of 10 seconds:

```
Device>enable
Device#configure terminal
Device(config)# et-analytics
Device(config-et-analytics)# inactive time 10
```

### ip flow-export destination

To configure the global collector destination IP address, use the **ip flow-export destination** *ip\_address port*command in the et-analytics configuration mode. To remove the collector destination IP address, use the **no** form of the command.

**ip flow-export destination** *ip\_address port* **no ip flow-export destination** *ip\_address port* 

| Syntax Description | ip flow-export destination      | n                            | Configures the global collector destination IP address and port. |
|--------------------|---------------------------------|------------------------------|------------------------------------------------------------------|
|                    | ip_address                      |                              | Destination IP address.                                          |
|                    | port                            |                              | Destination port.                                                |
| Command Default    | Disabled.                       |                              |                                                                  |
| Command Modes      | et-analytics configuration (    | config-et-analytics)         |                                                                  |
| Command History    | Release                         | Modification                 |                                                                  |
|                    | Cisco IOS XE Everest<br>16.5.1a | This command was introduced. |                                                                  |
|                    | Example:                        |                              |                                                                  |

The following example shows how to configure a flow-exporter destination IP address of 10.1.1.1 and port 2055:

```
Device>enable
Device#configure terminal
Device(config)# et-analytics
Device(config-et)# ip flow-export destination 10.1.1.1 2055
```

### show flow monitor etta-mon cache

To display ETA monitor cache details, use the **show flow monitor etta-mon cache** command in privileged EXEC mode.

show flow monitor etta-mon cache

| Command Default | None       Privileged EXEC      |                              |  |
|-----------------|---------------------------------|------------------------------|--|
| Command Modes   |                                 |                              |  |
| Command History | Release                         | Modification                 |  |
|                 | Cisco IOS XE Everest<br>16.5.1a | This command was introduced. |  |

#### Example:

The following example shows how to display ETA flow monitor cache details:

```
Device>enable
Device#configure terminal
Device# show flow monitor etta-mon cache
Cache type: Normal (Platform cache)
Cache size: 10000
Current entries: 4
Flows added: 6
Flows aged: 2
- Inactive timeout ( 15 secs) 2
IPV4 DESTINATION ADDRESS: 15.15.15.35
IPV4 SOURCE ADDRESS: 72.163.128.140
IP PROTOCOL: 17
TRNS SOURCE PORT: 53
TRNS DESTINATION PORT: 12032
counter bytes long: 128
counter packets long: 1
timestamp abs first: 06:23:24.799
timestamp abs last: 06:23:24.799
interface input: Null
interface output: Null
```

### show platform software et-analytics

To display et-analytics configuration, use the **show platform software et-analytics** command in privileged EXEC mode.

show platform software et-analytics {global | interfaces}

| Syntax Description | global               | Displays global et-analytics configuration. |                               |  |
|--------------------|----------------------|---------------------------------------------|-------------------------------|--|
|                    | interfaces           | Displays interfac                           | e et-analytics configuration. |  |
| Command Default    | None                 |                                             |                               |  |
| Command Modes      | Privileged           | EXEC                                        |                               |  |
| Command History    | Release              |                                             | Modification                  |  |
|                    | Cisco IOS<br>16.5.1a | S XE Everest                                | This command was introduced.  |  |

#### Example:

The following example shows how to display global et-analytics configuration:

Device>enable Device#configure terminal Device# show platform software et-analytics global

The following example shows how to display global et-analytics configuration:

```
Device>enable
Device#configure terminal
Device# show platform software et-analytics interfaces
```

```
ET-Analytics interfaces
GigabitEthernet1/0/3
```

## show platform software fed switch active fnf et-analytics-flow-dump

To display interface et-analytics flow dump, use the **show platform software fed switch active fnf et-analytics-flow-dump** command in privileged EXEC mode.

show platform software fed switch active fnf et-analytics-flow-dump

| Command Default | None                            |                              |
|-----------------|---------------------------------|------------------------------|
| Command Modes   | Privileged EXEC                 |                              |
| Command History | Release                         | Modification                 |
|                 | Cisco IOS XE Everest<br>16.5.1a | This command was introduced. |

#### Example:

The following example shows how to display interface et-analytics flow dump.:

```
Device>enable
Device#configure terminal
Device# show platform software fed switch active fnf et-analytics-flow-dump
```

```
ET Analytics Flow dump
_____
Total packets received (27)
Excess packets received (0)
(Index:0) 72.163.128.140, 15.15.15.35, protocol=17, source port=53, dest port=12032, flow
done=u
SPLT: len = 2, value = (25600, 0)(128, 0)
IDP: len = 128, value = 45:0:0:80:f0:6c:0:0:f9:11:
(Index:1) 72.163.128.140, 15.15.15.35, protocol=17, source port=53, dest port=32356, flow
done=u
SPLT: len = 2, value = (59649, 0)(128, 0)
IDP: len = 517, value = 45:0:2:5:c3:1:0:0:f9:11:
(Index:2) 15.15.15.35, 72.163.128.140, protocol=17, source port=12032, dest port=53, flow
done=u
SPLT: len = 2, value = (10496, 0)(128, 0)
IDP: len = 69, value = 45:0:0:45:62:ae:40:0:40:11:
(Index:3) 15.15.15.35, 72.163.128.140, protocol=17, source port=32356, dest port=53, flow
done=u
SPLT: len = 2, value = (10496, 0)(128, 0)
IDP: len = 69, value = 45:0:0:45:62:ad:40:0:40:11:
```